# Руководство пользователя

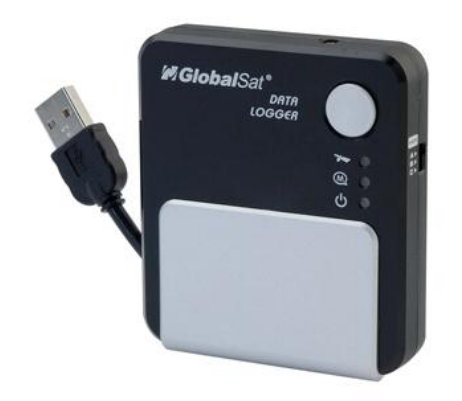

GlobalSat DG-100

Внимание! Самую последнюю версию руководства Вы можете скачать на сайте <u>www.globalsat.ru</u> в разделе **Техподдержка**.

## Содержание

| 1 Введение. Особенности                                |
|--------------------------------------------------------|
| ВведениеЗ                                              |
| ОсобенностиЗ                                           |
| 2 Характеристики4                                      |
| Характеристики прибора4                                |
| 3 Обзор аппаратной части                               |
| Кнопка питания5                                        |
| Индикаторы                                             |
| 4 Утилита для дата-логгера                             |
| Особенности утилиты                                    |
| Установка драйвера и утилиты                           |
| Настройка утилиты                                      |
| Использование DG-100 как дата-логгера10                |
| Передача данных на компьютер11                         |
| Сохранение данных12                                    |
| Отображение данных на карте12                          |
| Экспорт данных14                                       |
| Фильтр скорости14                                      |
| Удаление данных из памяти15                            |
| Метрическая или британская система единиц измерения 15 |
| 5 Устранение возможных неполадок16                     |
| Не определяется позиция по GPS16                       |

## 1 Введение. Особенности

#### Введение

Внимание! При подключении к USB-порту ПК или ноутбука происходит зарядка питательных элементов типа АА, вставленных в DG-100. Поэтому рекомендуется использовать в приборе только перезаряжаемые батарейки / аккумуляторы.

#### Особенности

Основные отличительные черты GPS дата-логгера GlobalSat DG-100:

- 1. Позволяет сохранить до 60 000 точек
- 2. Устанавливать интервалы записи позиции (по времени или расстоянию)
- 3. Мастер Конфигурации поможет быстро создать конфигурацию
- 4. Простая и удобная в использовании утилита под Windows, позволяющая выполнять следующие функции:
  - Выгружать в компьютер записанные данные
  - Изменять интервал записи
  - Настраивать конфигурацию
  - Удалять записанные данные
  - Экспорт и нанесение на карту записанных данных:
    - В формат KML (для Google Earth)
    - CSV формат (поддерживается MS Excel)
    - Текстовый формат
    - RMC-совместимый формат
    - GPX формат

## 2 Характеристики

## Характеристики прибора

| Электрические характеристики                                                   |                                                                                                    |  |  |  |
|--------------------------------------------------------------------------------|----------------------------------------------------------------------------------------------------|--|--|--|
| Чипсет                                                                         | SiRFstarIII                                                                                             |  |  |  |
| Память                                                                         | 16 Мбит                                                                                                 |  |  |  |
| Частота                                                                        | L1, 1575.42 МГц                                                                                         |  |  |  |
| С/А код                                                                        | 1.023 МГц chip rate                                                                                     |  |  |  |
| Каналы                                                                         | 20 all-in-view                                                                                          |  |  |  |
| Чувствительность                                                               | -159 dBm                                                                                                |  |  |  |
| Слежения                                                                       |                                                                                                    |  |  |  |
| Точность                                                                       |                                                                                                    |  |  |  |
| Горизонтальная позиция                                                         | 10 м 2D RMS (SA откл)                                                                                   |  |  |  |
| При включенном WAAS                                                            | 5 м 2D RMS (SA откл)                                                                                    |  |  |  |
| Время                                                                          | 1 микросекунда, синхронизируется с GPS                                                                  |  |  |  |
| Скорость                                                                       | 0.1 м/с, 95% (SA откл)                                                                                  |  |  |  |
| Датум                                                                          |                                                                                                    |  |  |  |
| Датум                                                                          | WGS-84                                                                                                  |  |  |  |
| Скорость определения поз                                                       | иции                                                                                                    |  |  |  |
| Горячий старт                                                                  | 1 с, в среднем (при верных эфемериде и альманахе)                                                       |  |  |  |
| Теплый старт                                                                   | 38 с, в среднем (известен альманах, но не                                                               |  |  |  |
|                                                                                | эфемерид)                                                                                               |  |  |  |
| Холодный старт                                                                 | 42 с, в среднем (альманах и эфемерид неизвестны)                                                        |  |  |  |
| Повторное определение 0.1 с, в среднем (время восстановления после по сигнала) |                                                                                                    |  |  |  |
| Протокол                                                                       |                                                                                                    |  |  |  |
| Выходные данные GPS                                                            | Протокол NMEA 0183, поддерживает команды: GGA(1<br>c), GSA(1 c), GSV(5 c), RMC(2 c) (VTG и GLL являются |  |  |  |
|                                                                                |                                                                                                    |  |  |  |
|                                                                                | 30400, N, 8, T                                                                                          |  |  |  |
|                                                                                | Mauaa da                                                                                                |  |  |  |
| Ограничение ускорения                                                          |                                                                                                    |  |  |  |
|                                                                                |                                                                                                    |  |  |  |
|                                                                                | 20 M/C (1 000 Y3/0B) MUKC/IMYM                                                                          |  |  |  |
| Ограничение изменения                                                          | 20 M/C                                                                                                  |  |  |  |
| Литание                                                                        |                                                                                                    |  |  |  |
| Напозуение                                                                     |                                                                                                    |  |  |  |
|                                                                                |                                                                                                    |  |  |  |
|                                                                                |                                                                                                    |  |  |  |
| Физические характеристик                                                       |                                                                                                    |  |  |  |
| Размеры                                                                        | 71 mm x 81 mm x 17 mm                                                                                   |  |  |  |
| Macca                                                                          | 65 г                                                                                                    |  |  |  |
| Температура                                                                    |                                                                                                    |  |  |  |
| Рабочая                                                                        | -20° ~ 50° C                                                                                            |  |  |  |
| Влажность                                                                      | До 95% (неконденсированная)                                                                             |  |  |  |
|                                                                                | · · · · · · · · · · · · · · · · · · ·                                                                   |  |  |  |

## 3 Обзор аппаратной части

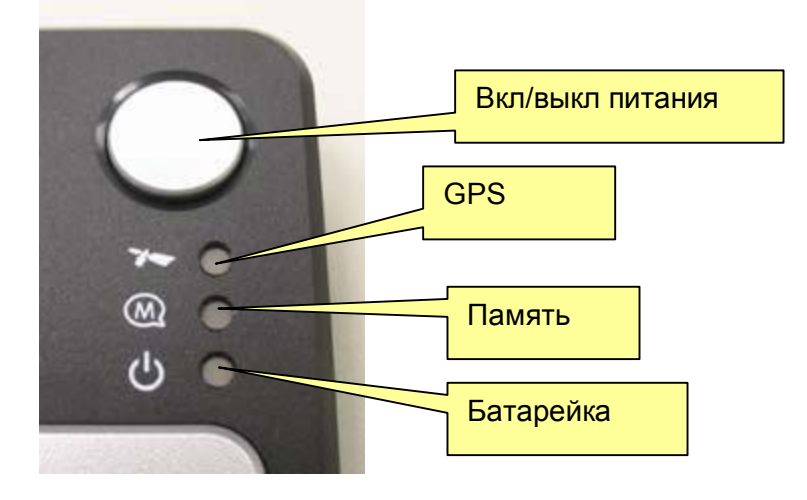

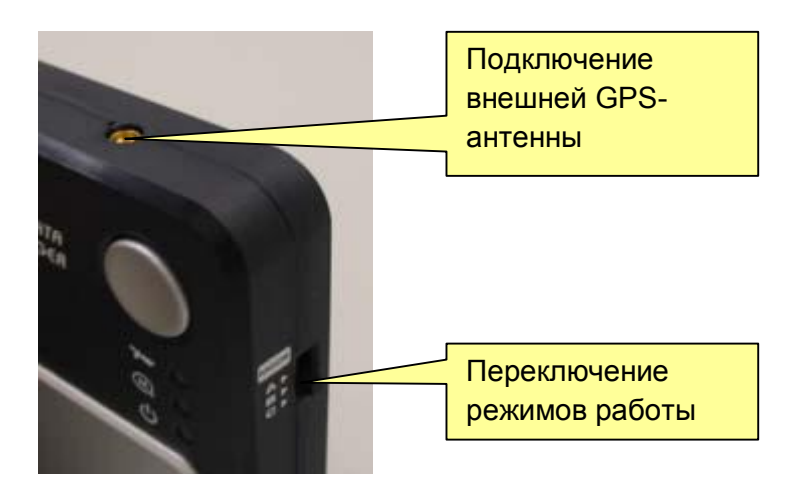

#### Кнопка питания

#### Включение питания:

Нажмите и удерживайте кнопку питания 3 секунды, пока не загорится индикатор питания

#### Выключение питания:

Нажмите и удерживайте кнопку питания 3 секунды, пока не погаснет индикатор питания

#### Индикаторы

GPS: мигающий зеленый – позиция определена, горит постоянно – позиция не определена

Память: мигающий синий – память заполнена на 2/3, горит постоянно – память заполнена

Батарейка: горит красным постоянно – питание включено, мигающий красный – низкий уровень заряда батарейки, горит оранжевым – идет подзарядка

## 4 Утилита для дата-логгера

| Загрузка записанных данных | Пользователь может загружать и сохранять на ПК |  |  |
|----------------------------|------------------------------------------------|--|--|
|                            | записанные данные.                             |  |  |
| Сохраняемая информация     | 1. Только позиция.                             |  |  |
|                            | 2. Позиция, время, дата, скорость.             |  |  |
|                            | 3. Позиция, время, дата, скорость, высота.     |  |  |
|                            | Задается пользователем через утилиту.          |  |  |
| Фильтр скорости            | Отключает запись данных, если скорость падает  |  |  |
|                            | ниже заданного порога.                         |  |  |
| Фильтр расстояния          | Отключает запись данных, если дата-логгер не   |  |  |
|                            | перемещался на расстояние больше заданного     |  |  |
|                            | радиуса.                                       |  |  |
| Интервалы записи           | Заданный пользователем интервал записи (время  |  |  |
|                            | или дистанция).                                |  |  |
|                            | Настраивается пользователем через утилиту.     |  |  |
| Конвертация в форматы      | 1. KML (интерфейс для Google Earth)            |  |  |
|                            | 2. CSV (формат файла для Excel)                |  |  |
|                            | 3. Текстовый формат                            |  |  |
|                            | 4. RMC-совместимый формат                      |  |  |
|                            | 5. GPX                                         |  |  |
| Мастер конфигурации        | Позволяет быстро выставить настройки.          |  |  |

## Особенности утилиты

### Установка драйвера и утилиты

- 1. Вставьте компакт-диск, поставляемый с прибором, в СD-привод вашего компьютера. Если автоматически не запустится программная оболочка, запустите самостоятельно с вставленного CD файл **auto.exe**.
- 2. Установите USB-драйвер, нажав кнопку Install USB Driver.
- 3. Выполните установку утилиты, нажав кнопку **DG-100 PC Utility** и следуя указаниям по установке программы.

### Настройка утилиты

- 1. Включите питание DG-100, затем подключите его к ПК через USB-коннектор.
- Проверьте номер СОМ-порта, к которому подключился DG-100.
   Выберите [Пуск] > [Все программы] > [Globalsat Data Logger] > [Data Logger PC Utility], чтобы запустить утилиту для DG-100.
   Мастер Конфигурации появится при первом запуске программы. Он поможет вам быстро настроить конфигурацию с помощью пошаговых интсрукций.
  - Шаг 1: Выбор типа устройства. Пожалуйста, выберите «DG-100».

| GlobalSat Data Logger PC Utility                       |  |  |  |  |
|--------------------------------------------------------|--|--|--|--|
| Do you want to configure the device at the first time? |  |  |  |  |
| Select Device Type                                     |  |  |  |  |
| DG100 -                                                |  |  |  |  |

Шаг 2: Проверьте номер СОМ-порта; установите его здесь.

| Select COM port |   |
|-----------------|---|
| COM1:           | • |

 Шаг 3: Выберите интервал записи для каждого режима работы (А, В, С). Для выбора доступны 3 режима: Ходьба/Бег (Walk/Jog, запись с интервалом 30 секунд), Велосипед (Bicycle, 10 секунд), Автомобиль (Vehicle, 5 секунд). Позже Вы можете изменить тип и размер интервала.

| Select Mode |          |   |
|-------------|----------|---|
| Mode A:     | Walk/Jog | • |
| Mode B:     | Bicycle  | • |
| Mode C:     | Vehicle  | • |

• Шаг 4: Выбор метрических или британских единиц измерения.

| Select Unit                |  |  |
|----------------------------|--|--|
| <ul> <li>Metric</li> </ul> |  |  |
| C Imperial                 |  |  |

Шаг 5: Назначьте директорию для экспортируемых файлов.

| Select the directory of Export Files |                                                                    |        |  |  |
|--------------------------------------|--------------------------------------------------------------------|--------|--|--|
| CSV Directory:                       | C:\Program Files\GlobalSat Tecnology Coporation\DG-100 Ulility\csv | Browse |  |  |
| TXT Directory:                       | C:\Program Files\GlobalSat Tecnology Coporation\DG-100 Ulility\txt | Browse |  |  |
| KML Directory:                       | C:\Program Files\GlobalSat Tecnology Coporation\DG-100 Ulility\kml | Browse |  |  |
|                                      |                                                                    |        |  |  |

 По окончании настройки появится сообщение об успешном завершении процесса, и настройки будут сохранены в системе.

| STOTIZIUS |                                                                       |
|-----------|-----------------------------------------------------------------------|
|           | Set Configuration Successfully. Restart the PC utility and the device |
|           | ОК                                                                    |

3. Утилита для DG-100 импортирует настройки, выполненные только что с помощью Мастера Конфигурации. Если вы не воспользовались Мастером для задания настроек, пожалуйста, задайте вручную правильный СОМ-порт и установите скорость обмена данными «115200». В любой момент вы можете снова запустить Мастер Конфигурации, выбрав в меню [File] > [Quick Configuration].

| File View Settir | ngs TrackReco | rd Map | Help |    |  |
|------------------|---------------|--------|------|----|--|
|                  | ET KUL 2      | K W    | Q    | EI |  |
| COM Port :       | СОМ3:         |        |      | •  |  |
| Baud Rate :      | 115200        | /      |      | -  |  |
| Start Gimou      | se mode       |        |      |    |  |

4. В меню выберите [Settings] > [Configuration], чтобы открыть диалоговое окно Device configuration (Конфигурация прибора).

| Device Configuration                                                                                                    |                                                                      |              |  |  |
|----------------------------------------------------------------------------------------------------|----------------------------------------------------------------------|--------------|--|--|
| Data logging format<br>C Only position<br>Position, Time, Date, Speed<br>C Position, Time, Date, Speed, Altitude                                                                           | Operation Mode<br>C Data Logger<br>C GPS only<br>GPS and Data Logger | OK<br>Cancel |  |  |
| Enable WAAS/EGNOS/MSAS Disable data logging if speed falls below a threshold: Disable data logging if distance is less than the selected radius: 0 meters Set the default logging interval |                                                                      |              |  |  |
| Data logging interval Mode A     By time: 30     seconds     C By distance: 0                                                                                                    | System Information<br>Memory Usage: 0 %                              |              |  |  |

- Data logging format (Тип записываемых данных): Доступны три варианта (только позиция; позиция, время, дата и скорость; позиция, время, дата, скорость и высота).
- Enable WAAS/EGNOS/MSAS (Включить WAAS/EGNOS/MSAS): Включение функции WAAS/EGNOS/MSAS для обеспечения более точного позиционирования (актуально только для территории США и Западной Европы).
- Disable data logging if speed falls below a threshold (Отключить запись данных при снижении скорости ниже заданного порога): Если ваша скорость меньше заданного значения, DG-100 не будет сохранять данные о текущей позиции.

 Disable data logging if distance is less than the selected radius (Отключить запись данных, если перемещение меньше заданного радиуса: Если расстояние между предыдущим и текущим положениями

меньше указанного значения, DG-100 не будет сохранять данные о текущей позиции.

- Data logging interval Mode A / B / C (Тип интервала записи данных для режимов A, B, C):
   Задаваемый пользователем интервал (времени или расстояния) записи данных. Если вы нажмете кнопку «Set the default logging interval», будет задан интервал 30 секунд.
- System information (Системная информация): Показывает уровень заполнения памяти
- Operation Mode (Режим работы): Вы можете выбрать один из режимов работы – Дата-логгер, Только GPS, GPS и дата-логгер
- 5. По завершении конфигурации нажмите кнопку **ОК**, чтобы сохранить настройки в DG-100.
- 6. Новые настройки вступят в силу при следующем включении прибора.

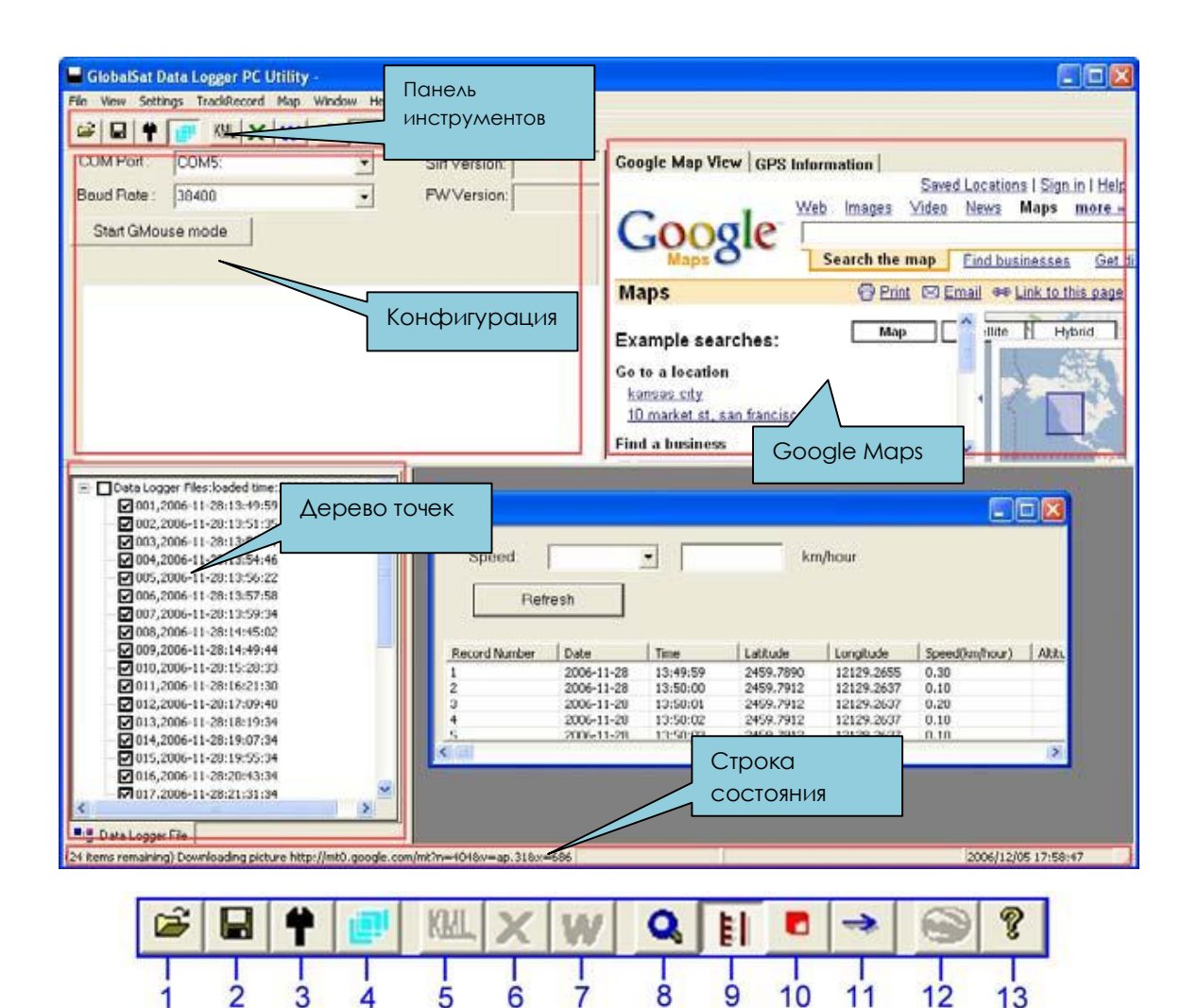

| 1 | Открыть файл трека          | 8  | Конфигурация GPS-прибора |
|---|-----------------------------|----|--------------------------|
| 2 | Сохранить информацию в файл | 9  | Система единиц измерений |
|   | трека                       |    |                          |
| 3 | Предпочтения / настройки    | 10 | Удалить записи           |
| 4 | Выбрать все файлы           | 11 | Загрузить точки трека    |
| 5 | Экспорт трека в формат KML  | 12 | Экспорт в Google Earth   |
| 6 | Экспорт в CSV-файл          | 13 | Сведения о программе     |
| 7 | Экспорт в текстовый файл    |    |                          |

### Использование DG-100 как дата-логгера

- 1. После включения питания DG-100 начинает поиск сигналов спутников. Как только позиция по GPS будет определена, он перейдет в режим записи данных о позиции.
- 2. Если вы хотите прекратить запись, просто выключите питание прибора.
- 3. Если заряд батарейки близок к нулю, прибор выключится автоматически.

**Примечание.** При подключении к компьютеру DG-100 переходит в режим передачи данных, при этом он не может записывать в этом режиме данные о позиции. После отключения от компьютера, пожалуйста, не забудьте выключить и снова включить DG-100, чтобы он вновь переключился в режим дата-логгера.

#### Передача данных на компьютер

 Включите питание DG-100, затем соедините его с компьютером через Bluetooth. Запустите утилиту. Выберите правильный СОМ-порт и установите скорость передачи данных равную «115200». В меню далее выберите [TrackRecord] > [Load Track Points]. Выберите из списка нужный трек и нажмите кнопку Load.

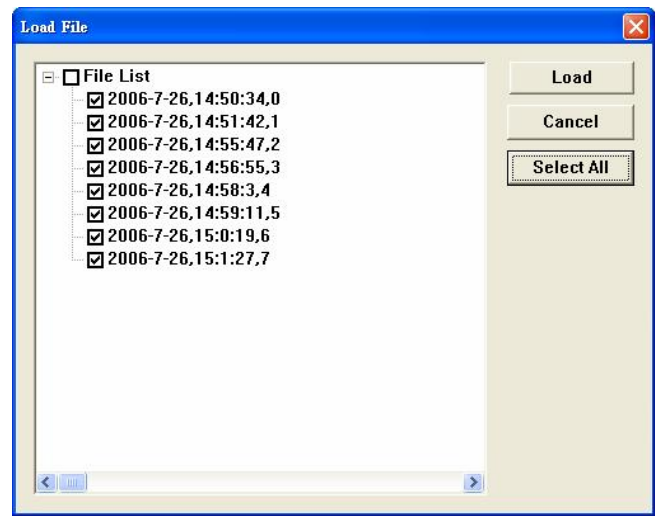

- 2. Данные будут загружены в Дерево точек. Все точки трека будут показаны в нижней правой части окна программы в порядке времени их записи.
- Выберите интересующие вас точки с помощью Дерева. В меню кликните [Map] > [View points]; детальная информация по выбранным точкам отобразится в новом окне справа от Дерева. (Вы можете выполнить [File] > [Select All Files], чтобы выбрать все данные в Дереве точек, а также снять выделение выбранных точек повторным выполнением [File] > [Select All Files]).

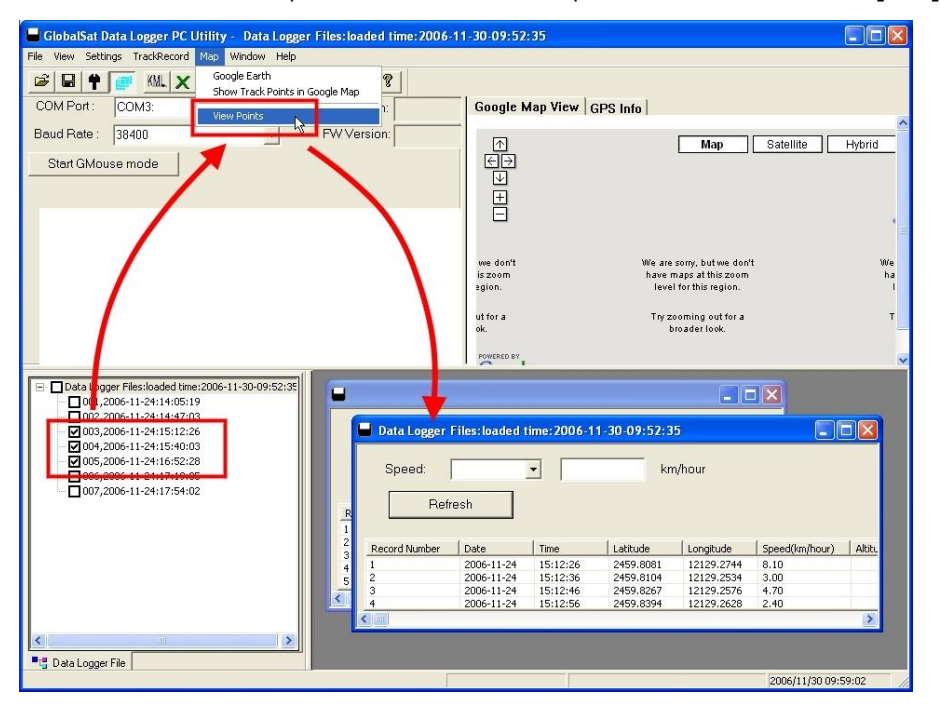

#### Сохранение данных

Выберите в меню [File] > [Save], чтобы сохранить данные в формате дата-логгера (\*.gsd). Эта команда сохранит все данные из Дерева точек независимо от того, выбраны они или нет. Открыть сохраненный ранее gsd файл можно командой [File] > [Open].

#### Отображение данных на карте

#### 1. Отображение точек трека в Google Earth:

Вы можете посмотреть все данные из активного окна в Google Earth. Просто выберите [Map] > [Google Earth] в меню.

| S Google Earth                                                                                                    |
|----------------------------------------------------------------------------------------------------|
| File Edit View Add Iools Help                                                                                                    |
| Руто L<br>с.g. 1600 отобразить всю информацию                                                                                                    |
| <ul> <li>Places</li> <li>Выделите «TrackPoints», чтобы показать красной линией маршрут</li> <li>         ✓ Promporary Places         ✓ Поторогану Places     </li> </ul>                                                                                                    |
| <ul> <li>✓ 200500 restubilis<br/>2006-07-28:14:50:53</li> <li>✓ 3 2006-07-28:14:50:53 Speed:9-1 (km/hour)<br/>3:26 (km/hour)<br/>Record 1</li> </ul>                                                                                                    |
| ③         2006-07.26:14:50:54 Spe           :3.6 (km/hour)         55 Speed:3.6 (km/hour)           Record 2         53 Speed:3.6 (km/hour)           :3.6 (km/hour)         53 Speed:3.6 (km/hour)                                                                                                    |
| Record 3<br>Выделите любую точку, позицию и информацию о<br><u>11.0 (km/hour)</u><br>Record 4<br>Record 4<br>№ 2006-07-26:14:50:57 Spe                                                                                                    |
| Second 5         Image ⊙ 2006 DigitalGlobe         COOgle           Image ⊙ 2006 DigitalGlobe         *** Google           Image ⊙ 2006 DigitalGlobe         *** Google           Image ⊙ 2006 DigitalGlobe         *** Google           Image ⊙ 2006 DigitalGlobe         *** Google           Image ⊙ 2006 DigitalGlobe         *** Google           Image ⊙ 2006 DigitalGlobe         *** Google           Image ⊙ 2006 DigitalGlobe         *** Google                                                                                                    |
| Layers     Layers     Layer |
| ▶ 🗋 🖬 roads 🛛 🖌 🖆 Terrain 🔽 🖄 Buildings 😝 🔞 💜 🕒 🗃                                                                                                    |

- 1.1 По умолчанию на карте отображаются только точки трека.
- 1.2 Вы можете выбрать в меню [File] > [Preference] и установить флажок «Show Speed/Time in Google Earth», чтобы на карте также отображались скорость и время.

Preference

1.3 Чтобы просматривать маршрут в Google Earth, необходимо установить эту программу. Также вам потребуется подключение к сети Internet. Для подробной информации посетите сайт <u>http://earth.google.com</u>.

#### 2. Отображение точек трека в Google Maps:

Вы можете просмотреть все данные из активного окна в Google Maps. Выберите в меню [Map] > [Show Track Points in Google Maps]. Для работы с Google Maps ваш компьютер должен иметь подключение к сети Internet.

| 📕 GlobalSat Data Logger PC Utility - Data Logger                                                                                                    | Files:loaded                  | time: 2006-1                                                                                   | 1-30-09:52:                                                                                  | 35                                                                                      |                                                                                                    |                                                        |
|----------------------------------------------------------------------------------------------------|-------------------------------|------------------------------------------------------------------------------------------------|----------------------------------------------------------------------------------------------|-----------------------------------------------------------------------------------------|----------------------------------------------------------------------------------------------------|--------------------------------------------------------|
| File View Settings TrackRecord Map Window Help                                                                                                    |                               |                                                                                                |                                                                                              |                                                                                         |                                                                                                    |                                                        |
| Image: COM Port:         COM3:                                                                                                    | →   🥯 '<br>  Google Ma        | P  <br>p View   GPS                                                                            | Info                                                                                         |                                                                                         |                                                                                                    |                                                        |
| Baud Bate : 38400                                                                                                    | R. State                      |                                                                                                | AND DESCRIPTION                                                                              |                                                                                         |                                                                                                    |                                                        |
| Start GMouse mode                                                                                                    |                               | ¢ <del>°</del>                                                                                 | <b>•</b>                                                                                     |                                                                                         | dap Sat                                                                                                    | Hybrid<br>Hybrid                                       |
| Data Logger Files/loaded time:2006-11-30           001,2006-11-24:14:05:19           002,2006-11-24:15:40:19           003,2006-11-24:15:40:03           004,2006-11-24:15:40:03           004,2006-11-24:15:40:03           005,2006-11-24:15:40:03           000,2006-11-24:15:40:03           000,2006-11-24:15:40:03           000,2006-11-24:15:40:03           000,2006-11-24:15:40:03           000,2006-11-24:15:40:03 | Data Logger<br>Speed:<br>Refr | Files:loaded t                                                                                 | ime: 2006-1                                                                                  | 1-30-09:52:3<br>kn                                                                      | 5<br>1/hour                                                                                                  |                                                        |
|                                                                                                    | Record Number                 | Date                                                                                           | Time                                                                                         | Latitude                                                                                | Longitude                                                                                                    | Speed(km/bour)                                         |
| 1<br>2<br>3<br>3<br>5<br>6<br>7                                                                                                    |                               | 2006-11-24<br>2006-11-24<br>2006-11-24<br>2006-11-24<br>2006-11-24<br>2006-11-24<br>2006-11-24 | 16:52:28<br>16:52:38<br>16:53:07<br>16:53:17<br>16:53:27<br>16:53:37<br>16:53:37<br>16:53:47 | 2459.8883<br>2459.8685<br>2459.7997<br>2459.7985<br>2459.8033<br>2459.8015<br>2459.7969 | 12130.1250<br>12139.9647<br>12129.9647<br>12129.5692<br>12129.5692<br>12129.5563<br>12129.5522<br>12129.5270 | 17.50<br>43.30<br>4.59<br>1.90<br>2.50<br>2.60<br>3.40 |
| < > > <                                                                                                    |                               |                                                                                                |                                                                                              |                                                                                         |                                                                                                    | >                                                      |
| Tig Data Logger File                                                                                                    |                               |                                                                                                |                                                                                              |                                                                                         | 11.000<br>11.000                                                                                             |                                                        |
| Done                                                                                                    |                               |                                                                                                |                                                                                              |                                                                                         | 20                                                                                                    | 06/11/30 10:09:16                                      |

#### 3. Отображение одной точки трека в Google Maps:

Двойным кликом на любой точке трека можно посмотреть ее положение в Google Maps.

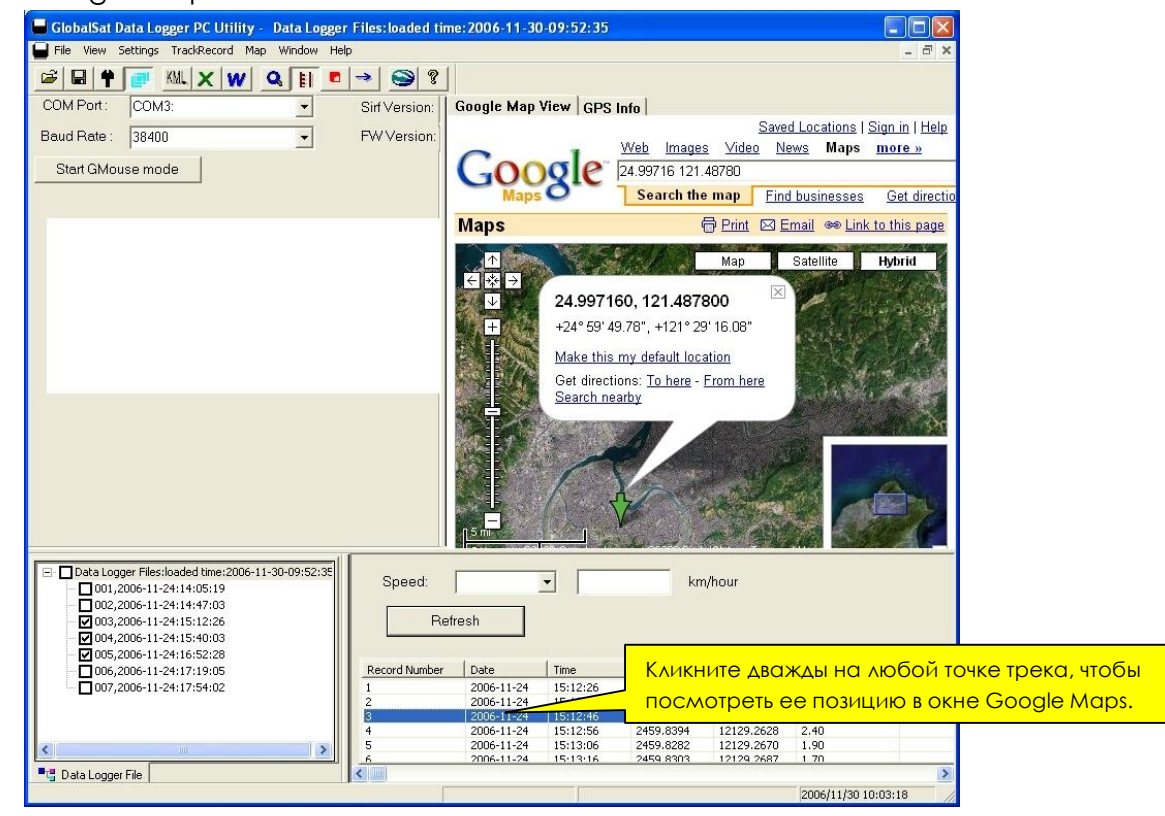

#### Экспорт данных

| 🗖 GlobalSat Data Logger PC Utility - 🛛 Data Logger                                      | r Files:loaded time:2006-11-30-09:52:35                                                            |          |
|-----------------------------------------------------------------------------------------|----------------------------------------------------------------------------------------------------|----------|
| File View Settings TrackRecord Map Window Help                                          |                                                                                                    |          |
| 🖻 🖶 🛉 📑 🛝 X W 🔍 🗄 🗖                                                                     |                                                                                                    |          |
| COM Port: COM3:                                                                         | SirfVersion Google Map View GPS Info                                                               | 1        |
| Baud Rate : 38400 💌                                                                     | FW Version Map Satellite                                                                           | Hybrid   |
| Start GMouse mode                                                                       |                                                                                                    |          |
| □- □ Data Logger Files:loaded time:2006-11-30-10:12:37     □- ☑ 001,2006-11-24:14:05:19 | Data Logger Files: / time: 2006-11-30-10:12:37                                                     |          |
| - V 002,2006-11-24:14:47:03<br>- V 003,2006-11-24:15:12:26                              | Data Logger Ves:loaded time: 2006-11-30-10:12:37                                                   |          |
| - 004,2006-11-24:15:40:03<br>- 005,2006-11-24:16:52:28                                  | Data Logger Files: loaded time: 2006-11-30-10:17                                                   |          |
| ☐ 006,2006-11-24:17:19:05<br>☐ 007,2006-11-24:17:54:02                                  | Data Logger Files: loaded time: 2006-11-30, 20:12:37                                               |          |
|                                                                                         | Record Number Date Time Latitude Longitude Spec                                                    | ed(km/ha |
|                                                                                         | 1 2006-11-24 14:05:19 2459.7947 12129.2598 0.10<br>2 2006-11-24 14:05:29 2459.7946 12129.2598 0.10 | )<br>0   |
|                                                                                         | 3 2006-11-24 14:05:40 2459.9530 12129.2239 9.19<br>4 2006-11-24 14:05:40 2459.9530 12129.2239 9.19 | 9        |
|                                                                                         |                                                                                                    | >        |
|                                                                                         |                                                                                                    |          |
| Tata Logger File                                                                        |                                                                                                    | (F) 20   |

С помощью функции экспорта вы можете экспортировать данные из активного окна в один из следующих форматов:

- 1. [File] > [Export] > [KML File] в формат КМL для Google Earth
- 2. [File] > [Export] > [CSV File] для экспорта в Excel
- 3. [File] > [Export] > [TXT File] в текстовый формат
- 4. [File] > [Export] > [RMC Compatible Format] в RMC-совместимый формат
- 5. [File] > [Export] > [GPX File] B CopMat GPX

#### Фильтр скорости

| ltitude (meter) |
|-----------------|
| 6.0             |
| 6.0             |
| 1.0             |
| 2.0             |
| 2.0             |
| 3.0             |
| 4.0             |
| 4.0             |
| 5.0             |
| 6.0             |
|                 |

Функция Speed Filter (Фильтр скорости) позволяет просматривать данные, соответствующие заданному условию. Выберите условие отбора (больше, меньше и т.д.) и введите значение скорости (целое число), затем нажмите кнопку **Refresh**.

#### Удаление данных из памяти

Если вы сохранили все данные на компьютере и хотите освободить память DG-100, выберите в меню [TrackRecord] > [Delete All].

#### Метрическая или британская система единиц измерения

Установите флажок, выбрав [Settings] > [Metric System], чтобы отображать расстояния в метрах и скорость в км/ч, или снимите его повторным выбором этого пункта в меню, чтобы показывать расстояния в футах и скорость в милях в час.

## 5 Устранение возможных неполадок

#### Не определяется позиция по GPS

1. Проверьте состояние GPS по зеленому индикатору. Если он горит постоянно это означает работу GPS (позиция определяется). Если индикатор моргает – позиция с помощью GPS уже определена.

2. Если позиция не определяется долгое время, используйте программу GPS info, чтобы выполнить холодный старт (Cold Start). Затем перенесите приемник на открытое пространство, чтобы он мог определить позицию.

3. Проверьте уровень заряда аккумулятора. Если горит красный индикатор - это означает низкий уровень заряда. Пожалуйста, зарядите аккумулятор до тех пор, пока не погаснет красный индикатор.